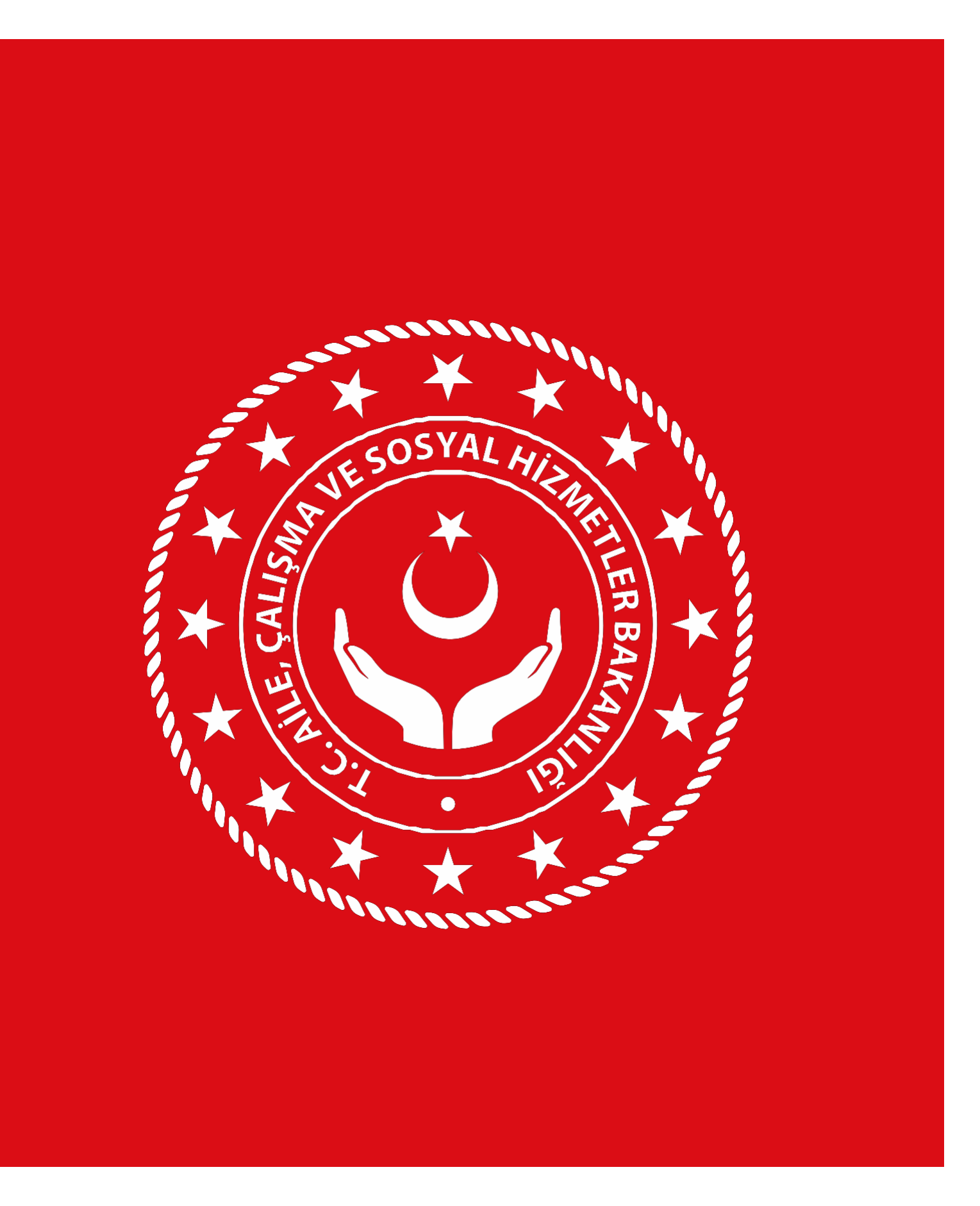

# ULUSLARARASI İŞGÜCÜ GENEL MÜDÜRLÜĞÜ

Geçici Koruma Sağlanan Yabancıların İstihdam Edilmesi Amacıyla Çalışma İzni Alınması İşlemleri

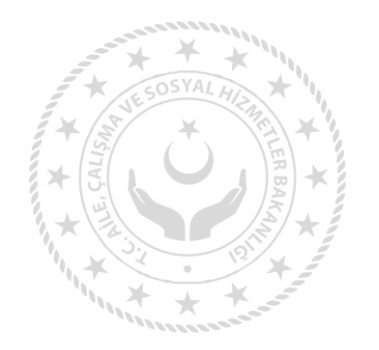

### **Çalışma İzni Başvurusu Nasıl Yapılır**

Başvuru işveren veya kendi nam ve hesabına çalışacak yabancı tarafından e-Devlet kapısı üzerinden online olarak yapılacaktır. İşveren adına e-bildirge kullanıcısı bu işlemleri yapmaya yetkilidir. İşveren ilk kayıt işleminden sonra sistem üzerinden yetki verilecek diğer kullanıcılarda bu işlemleri yapabilecektir. Sistem web adresi https://ecalismaizni.ailevecalisma.gov.tr/#/eizin şeklindedir. Sisteme erişim sağlanabilecek site linkleri ve görselleri ise aşağıdadır.

### www.calismaizni.gov.tr

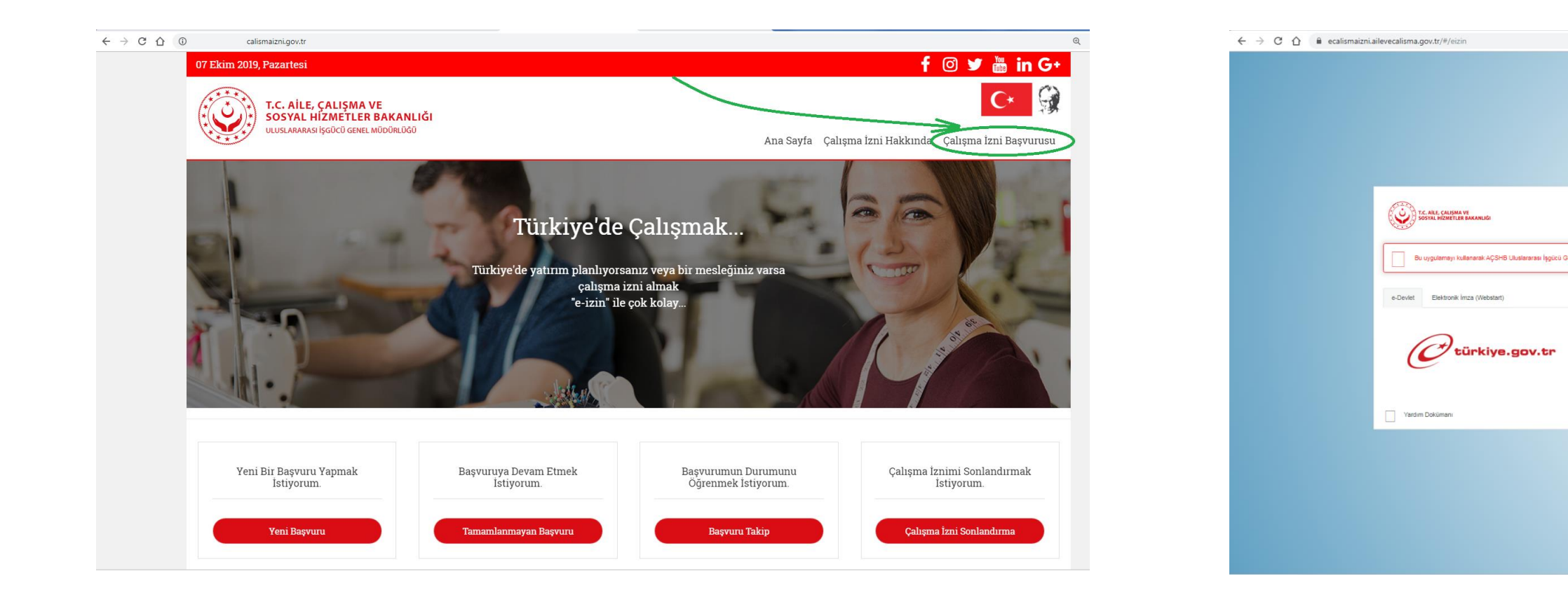

### www.turkiye.gov.tr

# Q ★ 💹 YABANCILARIN ÇALIŞMA İZİNLERİ BAŞVURU SİSTEMİ

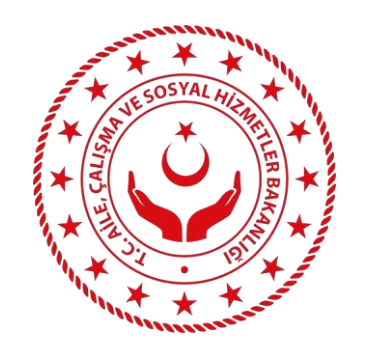

# Yabancılar E-İzin Sistemi e-Devlet Giriş Ekranı - 1

Kullanıcılar sayfaya giriş yaparken kullanacakları 'e-Devlet Şifresi' veya 'Elektronik İmza' butonunu seçerek 'e-Devlet Kapısı Kimlik Doğrulama Sistemi' sayfasına yönlendirilir.

| T.C. AİLE, ÇALIŞMA VE<br>SOSYAL HİZMETLER BAKANLIĞI                       |                                                                                                    |
|---------------------------------------------------------------------------|----------------------------------------------------------------------------------------------------|
| Bu uygulamayı kullanarak AÇSHB Uluslararası İşgücü Genel Müdürlüğü'ne yal | bancı çalışma izni başvurularınızı yapabilirsiniz.                                                        |
| e-Devlet Elektronik İmza (Webstart)                                       |                                                                                                    |
| C türkiye.gov.tr                                                          | T.C. Kimlik Numaranızı ve e-Devlet Şifrenizi kullanarak kimliğin<br>yapabilirsiniz.<br>E-Devlet İte Giriş |
| Yardım Dokümanı                                                           |                                                                                                    |

YABANCILARIN ÇALIŞMA İZİNLERİ **BAŞVURU SİSTEMİ** 

iz doğrulandıktan sonra uygulamaya giriş

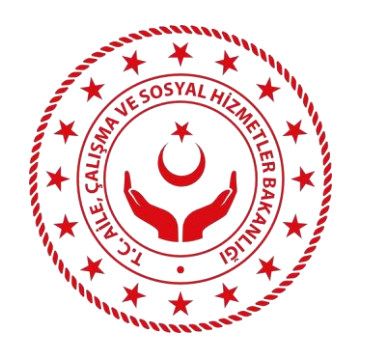

# Yabancılar E-İzin Sistemi e-Devlet Giriş Ekranı - 2

'e-Devlet Şifresi' veya 'Elektronik İmza' kullanılarak 'e-Devlet Kapısı Kimlik Doğrulama Sistemi' üzerinden sisteme giriş yapılır.

| riş Yapılacak Adres<br>iriş Yapılacak Uygulama                                                     | https://ecalismaizni.<br>Yabancıların Çalışma | ailevecalisma.gov.tr/#/e<br>Izinleri Uygulaması | eizin                         |                                 |
|----------------------------------------------------------------------------------------------------|-----------------------------------------------|-------------------------------------------------|-------------------------------|---------------------------------|
| 🗃 e-Devlet Şifresi                                                                                 | 📴 Mobil İmza                                  | 💰 e-İmza                                        | त्व्य T.C. Kimlik Kartı       |                                 |
| T.C. Kimlik Numaranızı ve e-I                                                                      | Devlet Şifrenizi kullanarak kir               | mliğiniz doğrulandıktan sı                      | onra isleminize kaldığınız ve | erden devam                     |
| R e-Devlet Şifresi Nedir,<br>* T.C. Kimlik No                                                      | Nasıl Alınır?                                 |                                                 | Sanal Klavye 🚿                | Ø Yazarken (                    |
| <ul> <li>Re-Devlet Şifresi Nedir,</li> <li>* T.C. Kimlik No</li> <li>* e-Devlet Şifresi</li> </ul> | Nasıl Alınır?                                 |                                                 | Sanal Klavye 4                | Ø Yazarken (<br>)<br>Şifremi Ur |

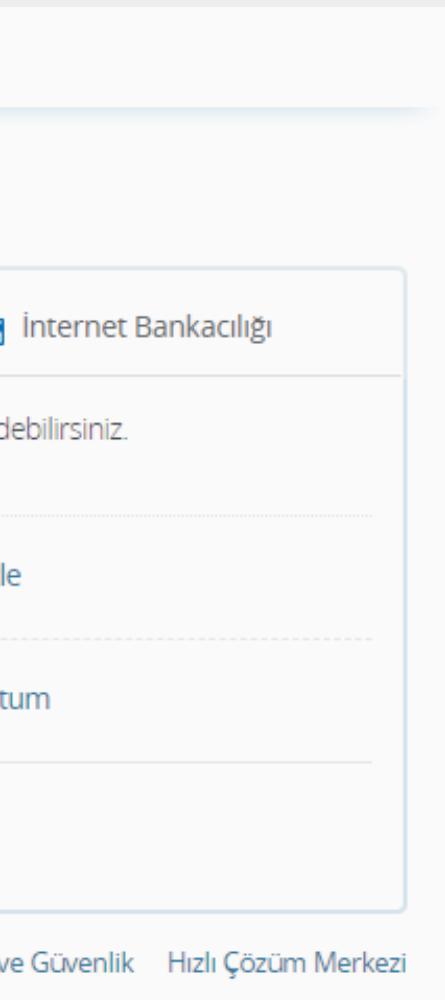

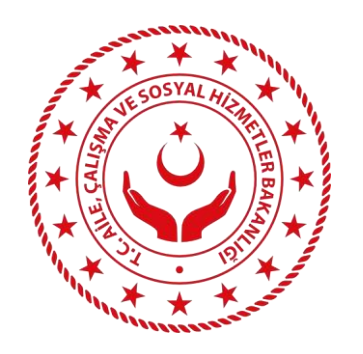

### İşveren Kaydının Yapılması - 1 **Bilgi Girişi**

İşyeri türü seçilir ve SGK tescil numarası girilerek işyeri sorgulaması yapılır.

Telefon ve E-posta hariç tüm bilgiler SGK sistemi üzerinden çekilir.

|    | T.C. AİLE, ÇALIŞMA VE<br>SOSYAL HİZMETLER BAKANLIĞI | ULUSLARARASI İŞGÜCÜ GENEL MÜDÜRLÜĞÜ                                                                                                    |          |  |  |
|----|-----------------------------------------------------|----------------------------------------------------------------------------------------------------|----------|--|--|
| ŧ  | Ana Sayfa                                           | İŞYERİ BİLGİLERİ                                                                                                    |          |  |  |
| Ħ  | İşyeri Kayıt                                        |                                                                                                    |          |  |  |
| (  | Ev Hizmetleri<br>Yeni İşyeri                        | Oluşturmakta olduğunuz işyeri kaydının; yabancının çalışacağı adrese ait SGK işyeri tescil numarası üzerinden oluşturulması gerekmektedir. |          |  |  |
|    | Kendi Nam ve<br>Hesabına Çalışan<br>Yabancılar      | İŞYERİ BİLGİLERİ                                                                                                    |          |  |  |
|    | İkili Anlaşmalar<br>Kapsamındaki İşyerleri          | Sgk Tescil No     Bilgileri Getir     Temizle     İşyeri Türü     Seçiniz                                                                  | T        |  |  |
| £  | İşveren Yönetim Paneli                              | Ünvan Nace Açıklama                                                                                                    |          |  |  |
|    | Başvuru Yap                                         | Kanun Kap. Alınış Tarihi Vergi No                                                                                                    |          |  |  |
| ≣  | Başvuru İşlemleri                                   | İşyeri Adresi                                                                                                    | <b>%</b> |  |  |
| C+ | Oturumu Kapat                                       |                                                                                                    |          |  |  |
|    |                                                     | E-posta dresi giriniz Temizle                                                                                                    |          |  |  |
|    |                                                     | Geçici Koruma Kapsamındaki Suriye uyruklu yabancı için çalışma izin başvurusu yapmak üzere işyeri kaydı oluşturmaktayım                    | n.       |  |  |

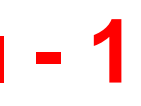

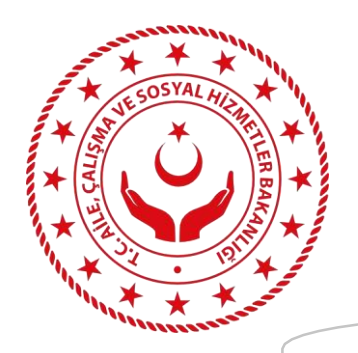

### İşveren Kaydının Yapılması - 2 Doğrulama

Sadece Geçici Koruma Sağlanan Suriye (GKSS) uyruklu yabancılar için çalışma izni başvurusu yapılacak ise, bu durumu ifade etmek üzere ok işareti ile gösterilen seçim yapılarak işyeri kaydı oluşturulur.

> T.C. AİLE, ÇALIŞMA VE SOSYAL HİZMETLER BAKANLIĞI ULUSLARARASI İŞGÜCÜ GENEL MÜDÜRLÜĞÜ Başvuru Yap Kanun Kap. Alınış Tarihi 15/05/2001 Başvuru İşlemleri İşveri Adresi YE OK Adres Bilgisi Oturumu Kapat • Temizle E-posta metehan. Doğrulama Kodu Gönder Geçici Koruma Kapsamındaki Suriye uyruklu SERMAYE BİLGİLERİ Yerli Sermaveli 222.222,22 Kayıtlı Sermaye (TL) 222.222,22 Ödenmiş Sermaye (TL) 🗲 Geri

Kullanıcıların e-posta adreslerini doğrulamaları gerekmektedir.

|                                   | Ν                                           | NET CONTRACTOR |
|-----------------------------------|---------------------------------------------|----------------|
|                                   |                                             |                |
| ,                                 | 3                                           |                |
| Vergi No                          | 11111111                                    |                |
|                                   |                                             |                |
| Telefon                           | 0 (222) 222 2222                            | 6              |
|                                   |                                             |                |
|                                   |                                             |                |
|                                   |                                             |                |
| yabancı için çalışma izin başvuru | ısu yapmak üzere işyeri kaydı oluşturmaktay | yım.           |
|                                   |                                             |                |
|                                   |                                             |                |
| Vahanai Sarmayali                 |                                             |                |
| Tabalici Serillayeli              | <i></i>                                     |                |
|                                   |                                             |                |
|                                   |                                             |                |
|                                   |                                             |                |
|                                   |                                             |                |
|                                   |                                             |                |
|                                   |                                             | → İleri        |
|                                   |                                             |                |
|                                   |                                             |                |
|                                   |                                             |                |

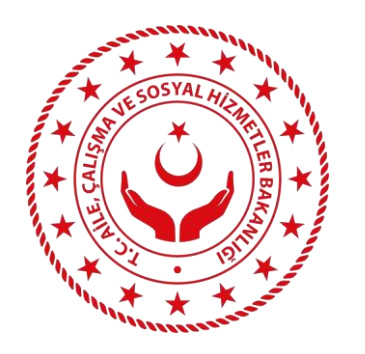

### İşveren Kaydının Yapılması - 3 **Belge Yükleme**

Sadece GKSS uyruklu yabancılar için çalışma izni başvurusu yapılacağı beyan edilmiş ise; belge yüklemek isteğe bağlıdır.

İşyerine ait belgeler yüklenerek veya yüklenmeden 'Kaydet'e basılarak işyeri kaydı tamamlanır.

Sisteme belge yüklenmek istenirse, bu belge pdf formatında olmalıdır.

|    | T.C. AİLE, ÇALIŞMA VE<br>SOSYAL HİZMETLER BAKANLIĞI | ULUSLARARASI İŞGÜCÜ GENEL MÜDÜRLÜĞÜ                                                             |                           | м                                                                  | IETE <b>LITTÄTET</b> N <del>–</del> |
|----|-----------------------------------------------------|-------------------------------------------------------------------------------------------------|---------------------------|--------------------------------------------------------------------|-------------------------------------|
| ÷  | Ana Sayfa                                           | İŞYERİ BİLGİLERİ                                                                                |                           | BELGELER                                                           |                                     |
| R  | İşyeri Kayıt                                        |                                                                                                 |                           |                                                                    |                                     |
|    | Ev Hizmetleri                                       | BELGE LISTESI                                                                                   |                           |                                                                    |                                     |
|    | Yeni İşyeri<br>Kandi Nam ya                         | Belge Türü Belge                                                                                | Boyutu Ti                 | bi İlerleme                                                        | SII                                 |
|    | Hesabına Çalışan<br>Yabancılar                      | Ticaret Sicil Gazetesi Dosya Yükleme                                                            | 0,00 MB                   |                                                                    |                                     |
|    | İkili Anlaşmalar<br>Kapsamındaki İşyerleri          | Bilanço Dosya Yükleme                                                                           | 0,00 MB                   |                                                                    |                                     |
| Ŧ  | İşveren Yönetim Paneli                              | Faaliyet Belgesi Dosya Yükleme                                                                  | 0,00 MB                   |                                                                    |                                     |
|    | Başvuru Yap                                         |                                                                                                 |                           |                                                                    |                                     |
| ≣  | Başvuru İşlemleri                                   | Geçici Koruma Kapsamındaki Suriye uyruklu yabancıların çalışma izin başvurularını yapmak üzere  | oluşturmakta olduğunuz bu | işyeri kaydı için, ekrandaki belgelerin beyan edilmesi zorunlu değ | ğildir.                             |
| C+ | Oturumu Kapat                                       | Bu belgelerin, Geçici Koruma Kapsamı dışındaki yabancıların başvuruları için taranması gerekmek | tedir.                    |                                                                    |                                     |
|    |                                                     | ← Geri                                                                                          |                           |                                                                    | Kaydet                              |

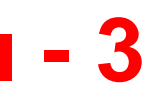

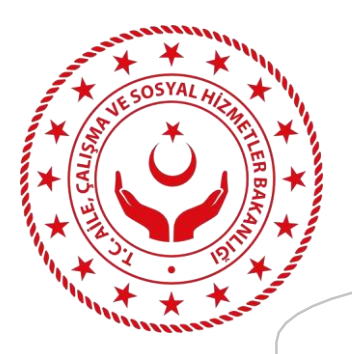

### İşveren Kaydının Yapılması - 4 E-imza ile onay – 1. adım

Kaydet'e basıldığında açılan pencerede;

- İşlem kodunu kopyalayınız,
- E-imza uygulaması için 1 numaralı kırmızı alana tıklayınız.
- Java uygulamasına geçmek için açılan ekranda 2 numaralı kırmızı alana tıklayınız.

| T.C. AİLE, CALIŞMA VE<br>SOSYAL HİZMETLER BAKANLIĞI                                          | ULUSLARARASI İŞGÜGÜ OSM<br>İşyeri k                              | Java(TM) Web Launcher açılsın mı?                                                                                                    | İşlem Kodu Bekleniyor         İşlem Kodu Bekleniyor         Java web start uygulaması üzerinden işlem kodunu giriniz |
|----------------------------------------------------------------------------------------------|------------------------------------------------------------------|----------------------------------------------------------------------------------------------------|----------------------------------------------------------------------------------------------------|
| <ul> <li>İşyeri Kayıt</li> <li>Ev Hizmetleri</li> <li>Yeni İşyeri</li> </ul>                 | BELGE LISTESI Burada<br>durum<br>Belge Türü                      | A il 2 Java(TM) Web Launcher adlı uygulamayı aç İptal<br>yap piti<br>nda işyeri adına yapılan tüm başvuruların geçersiz kabul edileceğini ve bu sebeple yapılacak tüm yasal<br>kabul ettiğimizi kabul ve taahhüt ederim. | ilerieme Sil                                                                                                    |
| Kendi Nam ve<br>Hesabina Çalişan<br>Yabançılar<br>İkili Anlaşmalar<br>Kapsamındaki İşyerleri | Adi ortaklik sözleşmesi<br>Ortaklığın kurulmasına esas o<br>Aşağ | la gördüğünüz işlem Kodunu E-imza Uygulaması üzerinden giriniz                                                                                                    |                                                                                                    |
| <ul> <li>Başvuru Yap</li> <li>Başvuru İşlemleri</li> </ul>                                   | Geçici Koruma Kapsamır<br>Bu belgelerin, Geçici Kor              | en Bekleyiniz                                                                                                    | krandaki belgelerin beyan edilmesi zorunlu değildir.                                                                 |
| C Oturumu Kapat                                                                              | Geri                                                             | ava web start uygulaması üzerinden işlem kodunu giriniz                                                                                                    | Kaydet                                                                                                    |

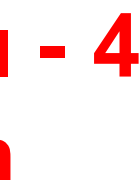

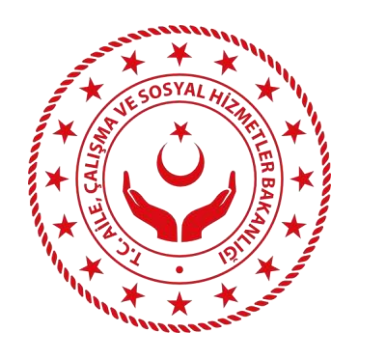

### İşveren Kaydının Yapılması - 5 E-imza ile onay – 2. adım

İşlem kodunu gerekli alana girerek/yapıştırarak «Devam» butonuna basınız.

«Sertifika seçme» alanına tıklayarak ilgili eimza sertifikasını seçip pin kodunuzu giriniz ve «imzala» ya basınız.

Bu işlemlerin sonucunda İşveren Kaydı başarılı şekilde oluşturulmuş olacaktır.

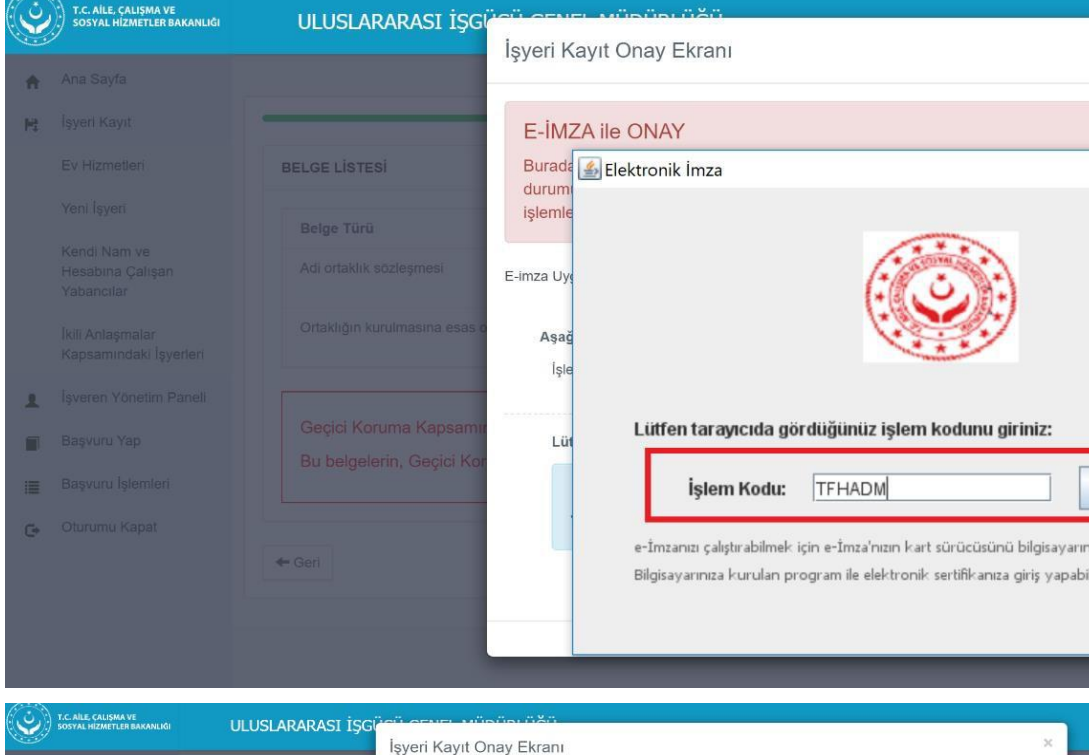

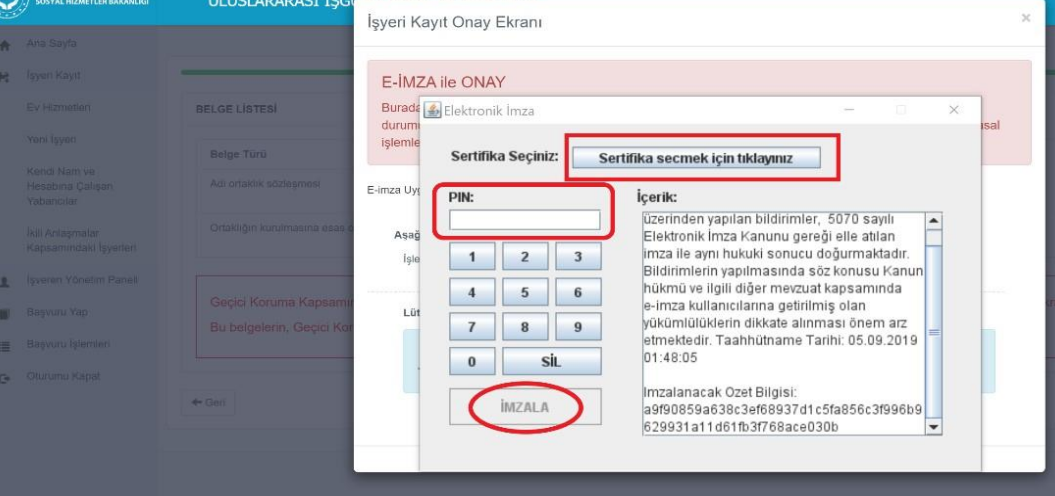

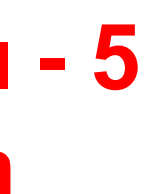

|                |            |        |       | ×        |
|----------------|------------|--------|-------|----------|
|                |            |        |       | -8       |
|                |            |        |       | 18       |
|                |            |        | 1     |          |
| -              |            | ×      | Isal  |          |
|                |            |        |       |          |
|                |            |        |       | 18       |
|                |            |        |       | - 8      |
|                |            |        |       | - 84     |
|                |            |        |       | - 8      |
|                |            |        |       |          |
|                |            |        |       |          |
|                |            | -      |       | AFG.     |
| Devan          |            |        |       | - 8      |
|                |            |        |       |          |
| za kurmuş (    | olmanız ge | rekli. |       | - 8      |
| rseniz, sertil | ikanız haz | ırdır. |       | - 88     |
|                |            |        |       | -8       |
|                |            |        |       |          |
|                |            |        |       |          |
|                |            |        | METER | IAN ÖZC/ |
|                |            |        |       |          |
|                |            |        |       |          |
|                |            |        |       |          |
|                |            |        |       |          |
|                |            |        |       |          |
|                |            |        |       |          |
|                |            |        |       |          |
|                |            |        |       |          |
|                |            |        |       |          |
|                |            |        |       |          |
|                |            |        |       |          |
|                |            |        |       |          |
|                |            |        |       |          |
|                |            |        |       |          |
|                |            |        |       |          |
|                |            |        |       |          |
|                |            |        |       |          |

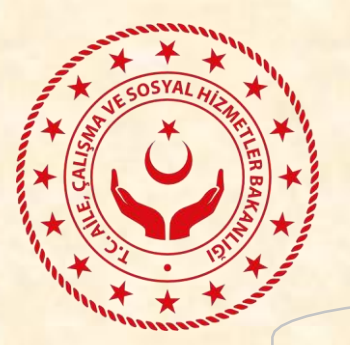

# Başvuru İşlemleri – 1. adım İşveren Seçimi

Çalışma izni başvuruları işverenlikler tarafından yapılır. Kullanıcı daha önce kayıt işlemi yapılmış olan işverenliği seçer. Bir kullanıcı birden fazla işveren adına işlem yapabileceğinden seçimin doğru olduğundan emin olunmalıdır.

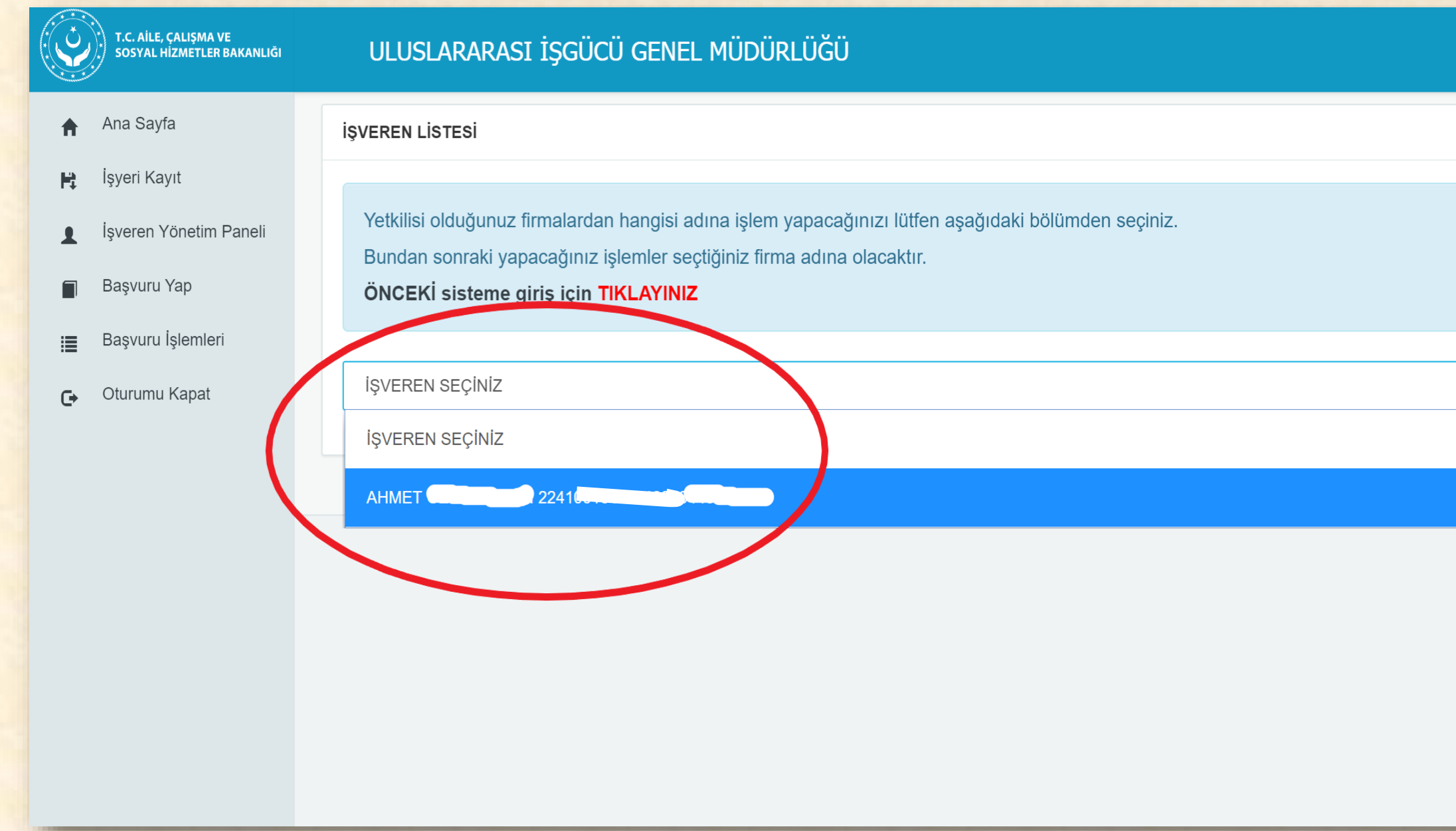

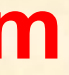

| METEHAN |
|---------|
|         |
| ×       |
|         |
| ▼       |
|         |
|         |
|         |
|         |
|         |

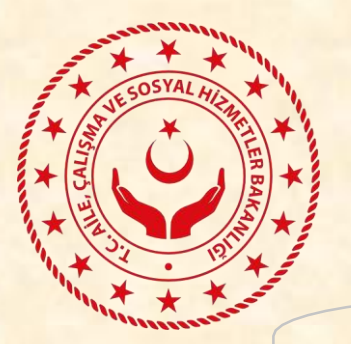

# Başvuru İşlemleri – 2. adım Başvuru Türü Seçimi

İşveren seçimi yapıldığında, Yapılacak başvuru türünün seçileceği ekran otomatik olarak açılır. Buradan; «Geçici Koruma Başvurusu» seçeneği işaretlenmelidir.

| Û | T.C. AİLE, ÇALIŞMA VE<br>SOSYAL HİZMETLER BAKANLIĞI                                                      | ULUSLARARASI İŞGÜCÜ GENEL MÜDÜRLÜĞÜ                                                                                                    |
|---|----------------------------------------------------------------------------------------------------|----------------------------------------------------------------------------------------------------|
|   | Ana Sayfa<br>İşyeri Kayıt<br>İşveren Yönetim Paneli<br>Başvuru Yap<br>Başvuru İşlemleri<br>Oturumu Kapat | Işverren Listesi         Yetkilisi olduğunuz firmalardan hangisi adına işlem yapacağınızı lüffen aşağıdaki bölümden seçiniz.         Bundan sonraki yapacağınız işlemler seçtiğiniz firma adına olacaktır.         ÖNCEKİ sisteme giriş için TİKLAYİNİZ         AHMET C         Başvuru İşlemleri         Yurt İçi İlk Başvuru         Yurt Dışı İlk Başvuru         Üluslararası Koruma Başvurusu         Üzatma Başvurusu |
|   |                                                                                                    |                                                                                                    |

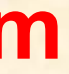

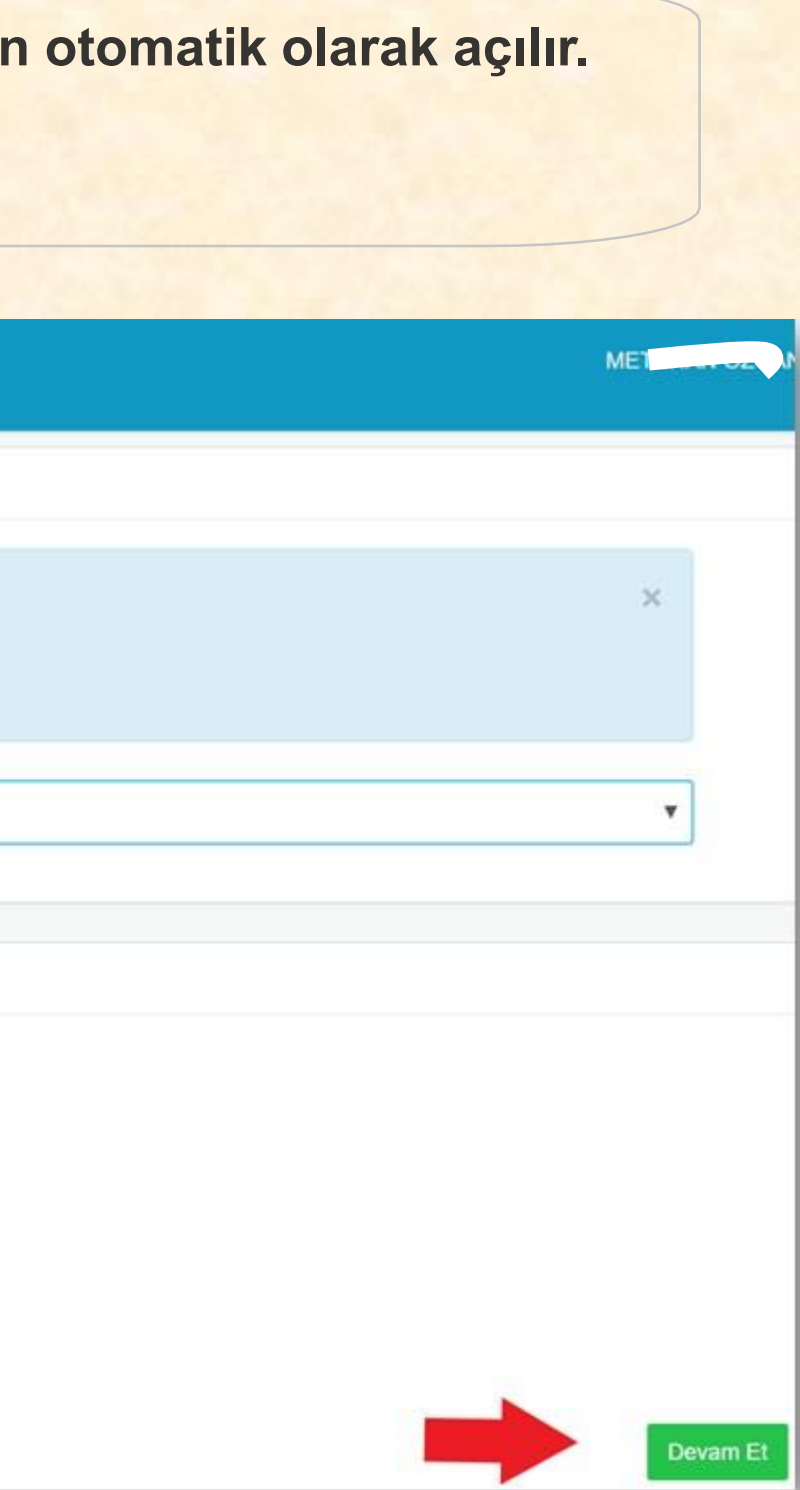

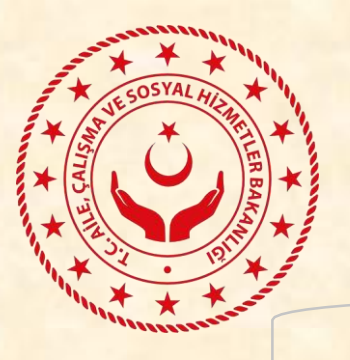

# Başvuru İşlemleri – 3. adım Yabancı Kişi Bilgisi Girişi

Yabancının 99 ile başlayan kimlik numarası ilgili alana girilir ve «Bilgileri Getir» butonuna tıklanılır.

### Bu işlem ile yapılan sorgulama sonucu

- Yabancının adı,
- Soyadı,
- Anne adı,
- Baba adı,
- Doğum tarihi,
- Uyruğu,
- Medeni hali,
- Cinsiyet bilgileri,

NVİ kaydından otomatik olarak getirilir. Elle giriş yapılamaz.

| Ana Sayla                                                  | DEVIS AUTOMATER DASTORD                             |                     |
|------------------------------------------------------------|-----------------------------------------------------|---------------------|
| H İşveri Kayıt<br>1 İşverin Yönülim Panuli                 | Kışı Bilgileri                                      | Genel Biglier       |
| Başvuru Yap Yurt içi lik Başvuru Yurt Dışı ik Beşvuru      | Kümlik Bilgileri<br>Yabancı ile İlgili Bilgiler     | t t                 |
| Ulurlardrası Koruma<br>Deproru<br>Geçici Koruma<br>Deproru | Yabanci Kimilk No<br>Adi BiLAI<br>Ana Adi           | Bigleri Geta Temick |
| Uzatma Başvurusu                                           | Doğum Yen Sunyı<br>Medeni Hali                      |                     |
| •                                                          | Yabancının Eşi île İlgili Bilgiler                  |                     |
|                                                            | Uyruğu<br>Adı                                       | 9<br>               |
|                                                            | lletişim Silçileri<br>Yabancının İletişim Bilgileri |                     |
|                                                            | Yabancının ikamet Adresi                            |                     |

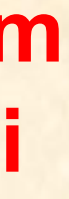

|               |              | is |
|---------------|--------------|----|
| Görev Bégleri | Belge Yüldem |    |
|               |              |    |
| Uyrok         | Suthe        |    |
| Soyadı        |              |    |
| Babe Adı      |              |    |
| Doğum Tarihi  |              |    |
| Cinsiyeti     |              |    |
|               |              |    |
| Soyadi        |              |    |
|               |              |    |
|               |              |    |

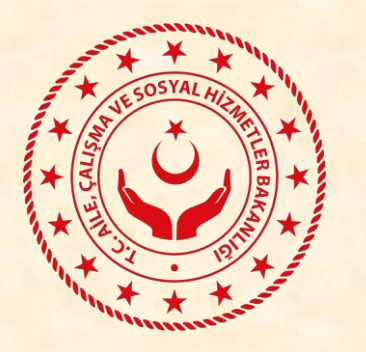

# Başvuru İşlemleri – 4. adım Yabancı İletişim Bilgisi Girişi

Yabancının İkamet adresi sorgulanılır (1). Veri bulunmadığı durumlarda alanın boş kalması işlemlere engel değildir. Telefon ve e-posta bilgileri doğru ve eksiksiz şekilde girilmelidir.

GECICI KORUMA ILK BASVURI

### İkamet tezkeresi sorgulanılır. (2)

Bu işlem ile yapılan sorgulama sonucu Göç İdaresi kaydından otomatik olarak getirilir.

Elle giriş yapılamaz.

| Kişi Bilgileri                | Genel Bilgiler               | Görev Bilgileri |
|-------------------------------|------------------------------|-----------------|
|                               |                              |                 |
|                               |                              |                 |
| Kimlik Bilgileri              |                              |                 |
| Yabancı ile İlgili Bilgiler   |                              |                 |
| Yabancı Kimlik No             | 997, Bilgileri Getir Temizle | Uyruk           |
| Adı                           |                              | Souch           |
| Au                            |                              | Suyau           |
| Ana Adı                       |                              | Baba Adı        |
| Doğum Yeri                    | Suriye                       | Doğum Tarihi    |
| Medeni Hali                   | Bekar                        | Cinsiyeti       |
|                               |                              |                 |
| İletişim Bilgileri            |                              |                 |
| Yahancının İletisim Bilnileri |                              |                 |
|                               |                              |                 |
| Yabancının İkamet Adresi      |                              |                 |
| Tel No                        | 0 ()                         | Cep No          |
| E-Posta                       |                              |                 |
| E roota                       |                              |                 |
| İkamet Tezkere Bilgisi        |                              |                 |
| Başlangıç Tarihi              |                              | Bitiş Tarihi    |
| Verildiği Kurum               |                              | Veriliş Amacı   |
|                               |                              |                 |

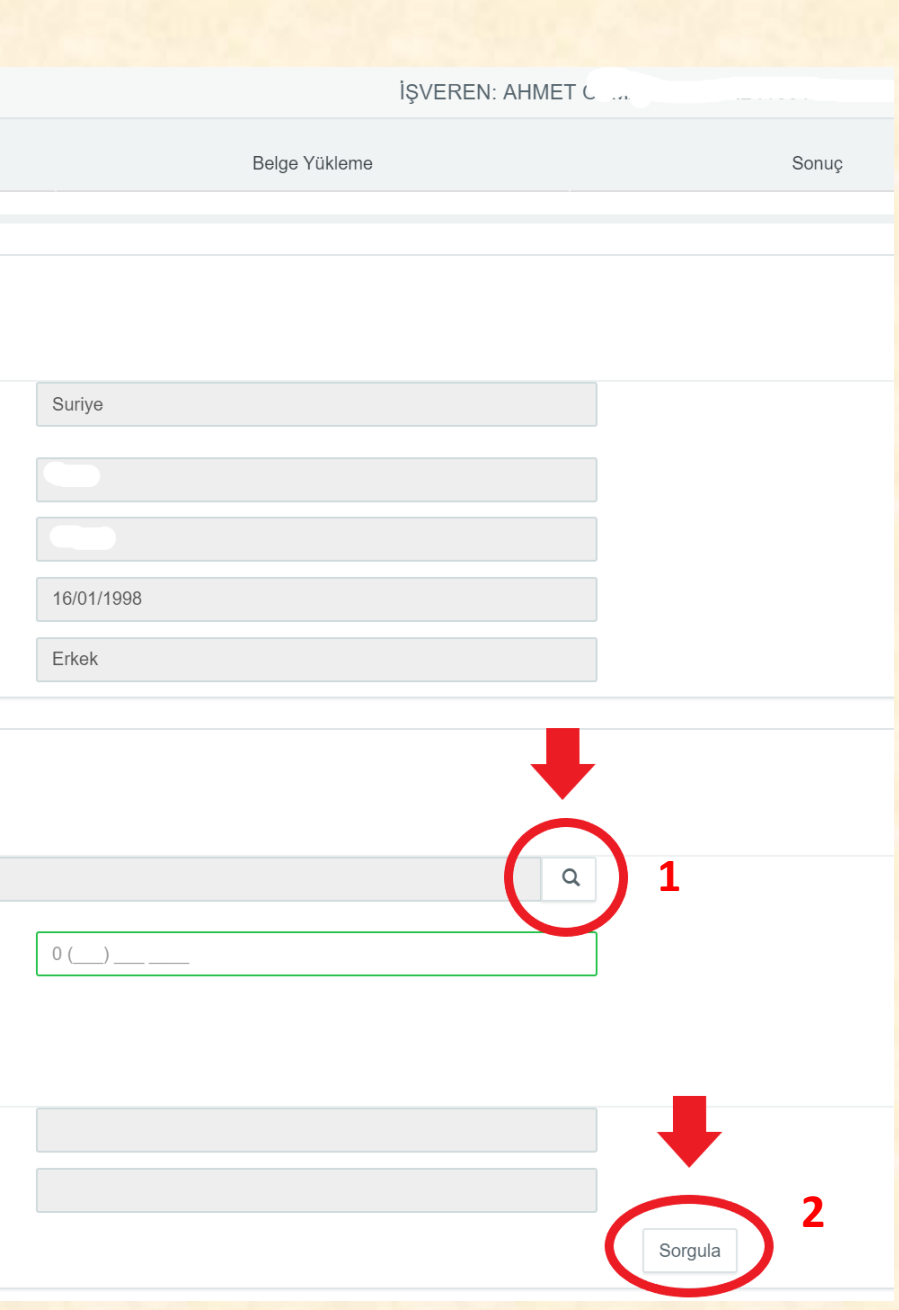

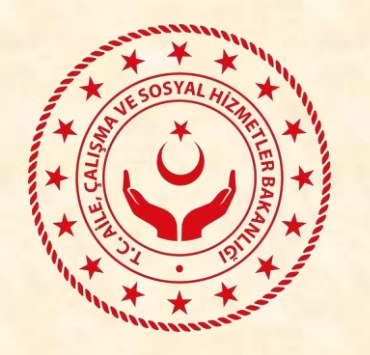

### Başvuru İşlemleri – 5. adım Çalışılacak İşyeri Adres Bilgisi Girişi

Yabancının çalışacağı işyeri adresini «Ulusal Adrese Dayalı Nüfus Kayıt Sistemi» (UADNKS) üzerinden seçmek için; görselde bulunan butona tıklanarak adres seçiminin yapılacağı pencere açılır.

|                                                                                                    | An                                                                               |                  |            | Soyadi                               | 1000                 |        |  |
|----------------------------------------------------------------------------------------------------|----------------------------------------------------------------------------------|------------------|------------|--------------------------------------|----------------------|--------|--|
| A                                                                                                    | Ana Adv                                                                          |                  |            | Eabs Adv                             |                      |        |  |
| Doğu                                                                                                    | ğum Yanı Sunye                                                                   |                  |            | Doğum Tarihi                         |                      |        |  |
| Mede                                                                                                    | deni Hali                                                                        |                  |            | Cinsiyet                             | Errek.               |        |  |
| Yabancının Eşi İle bişil Böşiler                                                                                                    |                                                                                  |                  |            |                                      |                      |        |  |
|                                                                                                    | uyroğu ilk 3 harh                                                                | ginba            | 1          |                                      |                      |        |  |
|                                                                                                    | Að                                                                               |                  |            | Soyadi                               |                      |        |  |
| liettyin Biglini<br>Yabancının Betişim Dilgileri<br>Yabancının İsamet                                                                                          | it Adresi                                                                        |                  | ISTANBUL   |                                      |                      | ٩      |  |
| lastyan Bägleni<br>Vahannun bahaan Disolaat                                                                                                    |                                                                                  |                  |            |                                      |                      |        |  |
| lastşan Başlanı<br>Yabancırın İletişan Bilgileri<br>Yabancırın İkamet                                                                                          | et Adrest                                                                        |                  | ISTANBUL - |                                      |                      | ٩      |  |
| lattşarı Böşləni<br>Yabancının Betişim Dilgileri<br>Yabencının İkamet                                                                                          | et Adrect                                                                        |                  | ISTANBUL   | Cap No.                              | 0()                  | ٩      |  |
| liettyam Bilgilen<br>Yabancının Bettyam Bilgilen<br>Yabancının İnamet                                                                                          | t Adresi<br>Tel No. 0 (<br>E.Posta                                               |                  | ISTANBUL   | Cap No                               | P(                   | 2      |  |
| kettyam Bägdeni<br>Yabancırıan Betişem Bülgileri<br>Yabancırıan İkaimet<br>E<br>İkamot Tezkere Bilgırsi                                                        | et Adrest<br>Tel No. 0 ()<br>E. Plotta                                           |                  | ISTANBUL   | Cap No                               | 0 (                  | Q      |  |
| liettpam Bilgilen<br>Yabancanan Betişam Bilgilen<br>Yabancanan İnamet<br>E<br>İkamot Tezkere Bilgasi<br>Baştangış                                              | et Adrees<br>Tel No 0 (<br>E. Poota                                              |                  | ISTANBUL   | Cap No<br>Bity Tanhi                 | P()                  | ٩      |  |
| liettyam Bilgileni<br>Yabancanan Bettyam Bilgileni<br>Yabancanan Inamet<br>E<br>Namet Tezkere Bilgisi<br>Bagtangig<br>Vertisigi J                              | et Adresi<br>Tel No. 0 (]<br>E. Posta<br>Jıç Tatifu<br>Ji Kurum Göç İdanəsi O    | Jeinel Modoriugu | ISTANBUL   | Cab No<br>Bitų Taritu<br>Varių Amao  | P()                  | 2      |  |
| iketyam Bilgileni<br>Yabancatun Betişam Bilgileni<br>Yabancatun Iketişam Bilgileni<br>Yabancatun Ikaanet<br>E<br>İkamet Tezkere Bilgisi<br>Varitsigi i         | et Adresi<br>Tel No<br>E. Posta<br>pç Talfa<br>ji Kurum Doç İdaresi O            | Samel Mustonugu  | ISTANBUL   | Ceb No<br>Bita Tarin<br>Verinj Amaci | 0 ()                 | ۹.<br> |  |
| Iettpen Bilgilen<br>Yabancının Betişen Bilgilen<br>Yabancının İnamet<br>İkamet Tezkere Bilgisi<br>Vertisği i<br>İkamet Tezkere Bilgisi<br>Yabancını Çatipacağı | et Adrest<br>Tel No 0 ()<br>E. Plotta<br>piç Tatifis<br>ji Kurum Giloç İdanest Q | Senel Mudonugu   | ISTANBUL   | Cep No<br>Bity Tariw<br>Verey Amao   | 0 ()<br>Geçci Karuma | a<br>  |  |

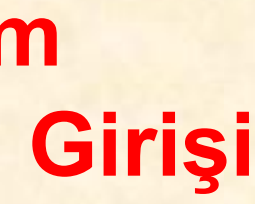

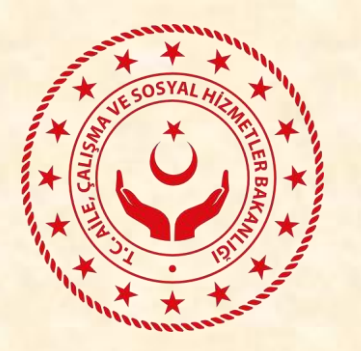

### Başvuru İşlemleri – 6. adım Çalışılacak İşyeri Adres Bilgisi Girişi

Açılan pencerede; İl seçiminden, iç kapı numarası seçimine kadar tüm alanlar sırayla seçilmelidir. Kaydet butonu tıklandığında adres bilgisi (UADNKS) üzerinden sisteme alınmış olacaktır.

### Adres bilgileri eksiksiz olarak kaydedildiğinde;

Genel Bilgiler sekmesine geçilebilir.

İstenilen verilerin tamamı girildiği zaman sekme başlıklarında yeşil bir tik işareti çıkacaktır.

| CONTRACTOR CALIFORNIA | uluslararası İşgücü genel müdür                                                                                                    | R <sup>inen</sup>    |                           |     |
|-----------------------|----------------------------------------------------------------------------------------------------|----------------------|---------------------------|-----|
|                       |                                                                                                    | UAVT Adres Sorgulama |                           |     |
|                       |                                                                                                    |                      |                           |     |
|                       | and the second second se | 1 ×                  | ii Seçiniz                |     |
|                       |                                                                                                    |                      |                           |     |
|                       | anne ar                                                                                                    | lice                 | liçe Seçmiz               | . • |
|                       |                                                                                                    | Bucak                | Bucan Boçiniz             |     |
|                       |                                                                                                    | Koy/Belde            | KoyBelde Secula           | *   |
|                       |                                                                                                    |                      |                           |     |
|                       |                                                                                                    | Matalin              | Mahalis Seçirliz          |     |
|                       |                                                                                                    | Cødde/Sokak          | Cadde/Solar Secure        | .*  |
|                       | Adapted States of Concession                                                                                                    | Dij Kapi Numarata    | Dış Kapı Numarası Seçiniz | .*  |
|                       |                                                                                                    | iç Kaji Numatası     | İç Kaşı Numarası Seçiniz  |     |
|                       |                                                                                                    |                      |                           |     |
|                       |                                                                                                    | 1                    |                           |     |
|                       | demachen -                                                                                                    |                      |                           |     |
|                       |                                                                                                    |                      |                           |     |
|                       | Iname Taxano Degin                                                                                                    |                      |                           |     |
|                       |                                                                                                    |                      |                           |     |
|                       |                                                                                                    |                      |                           |     |
|                       |                                                                                                    |                      |                           |     |

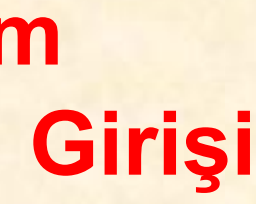

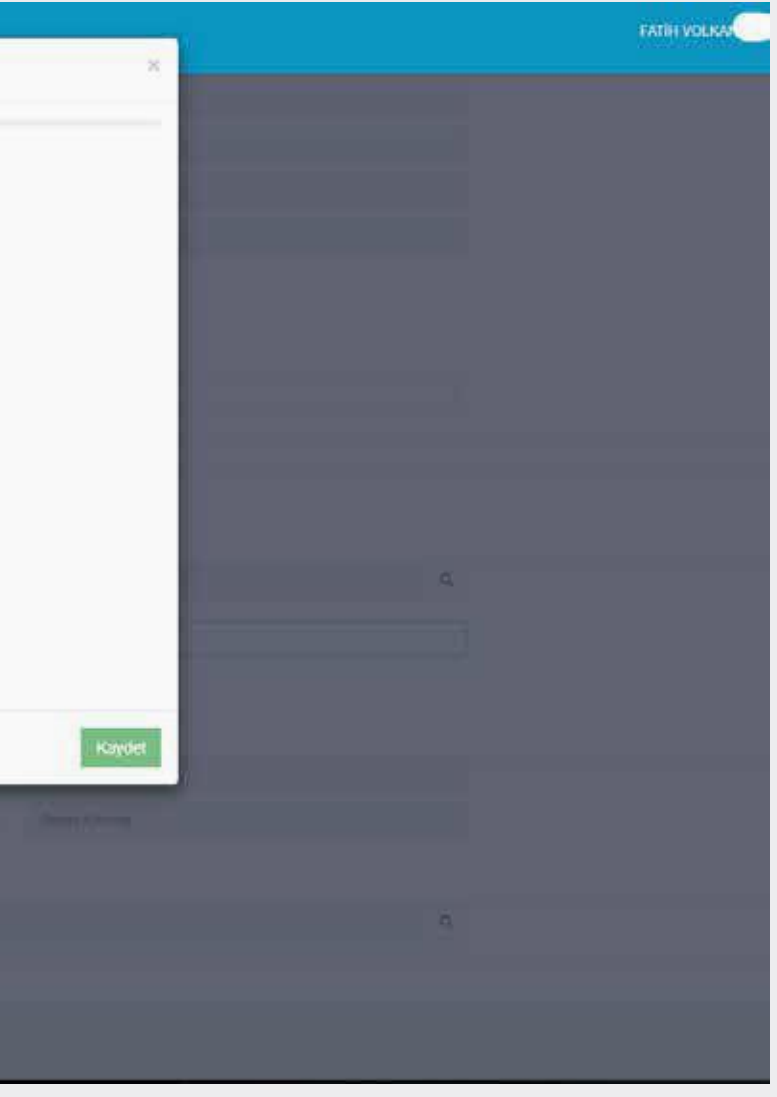

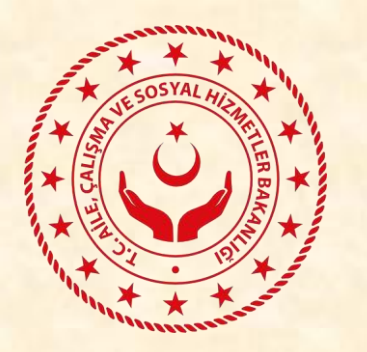

### Başvuru İşlemleri – 7. adım **Genel Bilgilerin Girişi**

Genel Bilgiler sekmesinde açılır pencereler üzerinden; Eğitim Durumu, Geldiği şehir, Meslek ve Türkiye'de bulunma süresi bilgileri girilir ve Görev Bilgileri sekmesine geçilir. Bilgilerin tamamı girildiğinde sekme başlığında yeşil bir tik işareti çıkacaktır.

| GEÇİCİ KORUMA İLK BAŞVURU    |                         |           | İŞVEREN:      | AHMET     |
|------------------------------|-------------------------|-----------|---------------|-----------|
| Kişi Bilgileri ✔             | Genel Bilgiler          | Görev Bil | gileri        | Belge Yük |
| İstatistiki Bilgileri        |                         |           |               |           |
| Eğitim Durumu                | Eğitim Durumu Seçiniz 🔻 |           |               |           |
| Geldiğiniz Sehir             | Şehir Seçiniz           |           |               |           |
| Yaptığınız Meslek            | Meslek Seçiniz          |           |               |           |
| Türkiye de Bulunma<br>Süresi | Yıl Seçiniz 🔻 Ay S      | eçiniz 🔻  | Gün Seçiniz 🔻 |           |
|                              |                         |           |               |           |

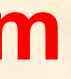

leme

Sonuç

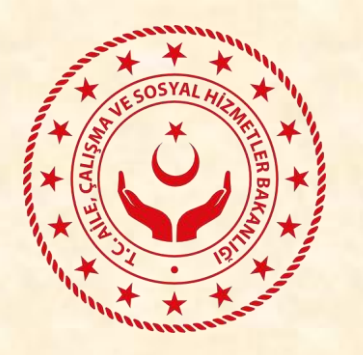

### Başvuru İşlemleri – 8. adım **Görev Bilgilerinin Girişi**

Görev Bilgileri sekmesinde açılır pencereler üzerinden; ilgili alanlara dair bilgiler girilir. Görev açıklaması, ücret ve gerekçe alanları uygun şekilde doldurulur. Bilgilerin tamamı girildiğinde sekme başlığında yeşil bir tik işareti çıkacaktır.

|                  | GEÇİCİ KORUMA İLK BAŞVURU                                         |                                             |             |                                |                       | İŞV      |
|------------------|-------------------------------------------------------------------|---------------------------------------------|-------------|--------------------------------|-----------------------|----------|
|                  | Kişi Bilgileri ✔                                                  | Genel Bilgiler 🗸                            |             | Görev B                        | ilgileri              |          |
|                  | Yabancının Bu İşyerinde Yapacağ                                   | ğı Görev                                    |             |                                |                       |          |
| Aylık ücret brüt | Görev                                                             | Görev Seçiniz                               |             |                                |                       | •        |
| az olmamalıdır.  | İşyerinde Yapacağı Görev<br>Açıklama                              | İşyerinde Yapacağı Görev Hakk               | ında Lütfen | Detaylı Bilgi Veriniz          |                       |          |
| (2019 Yılı için  |                                                                   | Yabancı Şirket Ortağı / İşyeri<br>Sahibi    | Yabancın    | ın Alacağı Aylık Brüt<br>Ücret | Aylık Brüt ve TL      | Olarak Y |
| 2.558,40 TL)     | Çalışma Tipi                                                      | SÜRELİ                                      |             |                                |                       |          |
|                  | Talep Edilen Çalışma Süresi                                       | Yıl Seçiniz                                 | Ay Seç      | iniz 🔻                         | Gün Seçiniz           | Ψ.       |
|                  | Çalışma İzin Türü                                                 | Bir İşyerine Bağlı İzin                     |             |                                |                       |          |
|                  | Türk Vatandaşı Yerine<br>Yabancı İstihdamı Talebinin<br>Gerekçesi | Gerekçe Yazınız                             |             |                                |                       | /        |
|                  |                                                                   | Yabancı, Kamu veya Özel işletme<br>edilecek | lerce konus | u ve süresi belli projeli i    | şler kapsamında istir | ndam     |

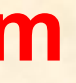

EREN: AHMET ÖL...

Belge Yükleme

Sonuç

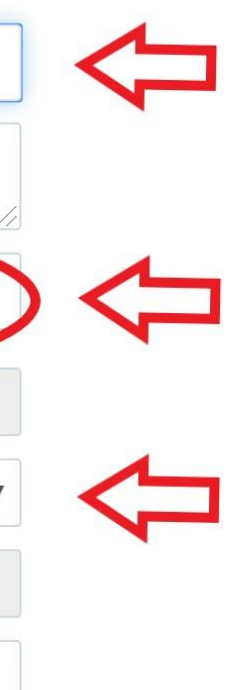

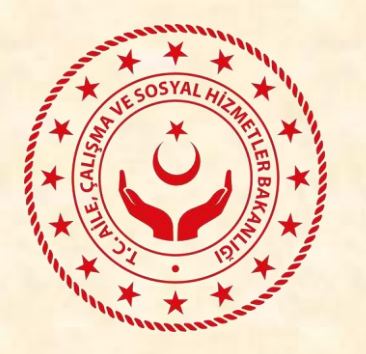

### Başvuru İşlemleri – 9. adım **Belge Yükleme**

Sadece GKSS yabancılar için çalışma izni başvurusu yapılacağı beyan edilmiş ise; belge yüklemek isteğe bağlıdır.

İş sözleşmesi yüklenerek veya yüklenmeden işlem tamamlanabilir.

Eğer iş sözleşmesi yüklenmek istenirse belge pdf formatında olmalıdır.

| 0   |
|-----|
|     |
|     |
|     |
|     |
|     |
| Sil |
|     |
|     |
|     |
|     |
|     |
|     |
| la  |

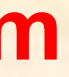

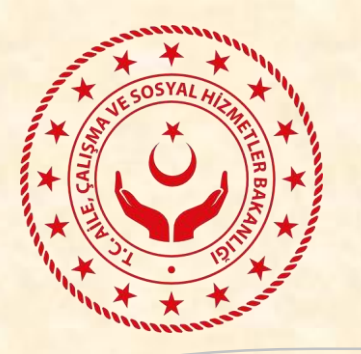

### Başvuru İşlemleri – 10. adım **Fotograf Yükleme**

Sisteme, Yabancıya ait son 6 ay içinde çekilmiş biyometrik fotoğraf yüklenmelidir. Yüklenecek fotoğrafın formatı, jpg, png ya da gif olabilecektir. Fotoğraf görselde örneği bulunduğu üzere;

(1) bilgisayardan seçilmeli, (2) uygun şekilde boyutlandırılmalı ve (3) onaylanmalıdır.

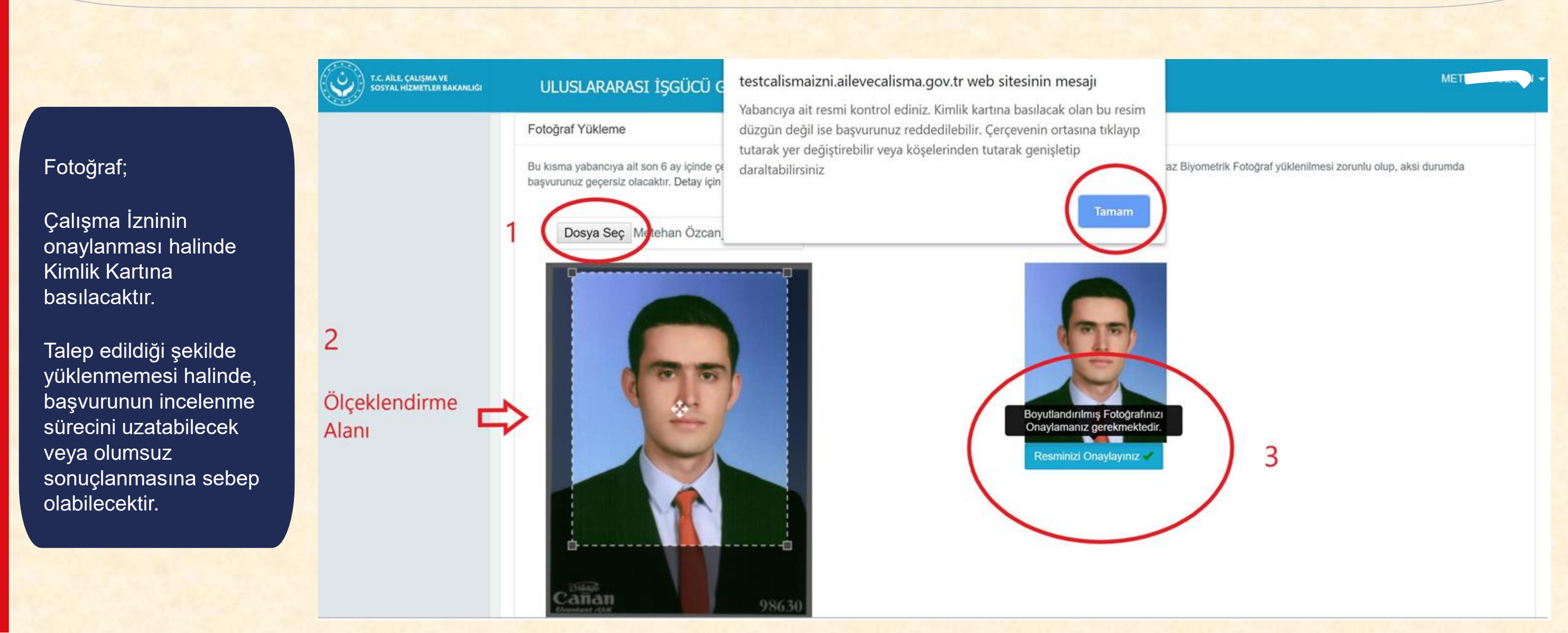

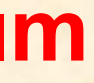

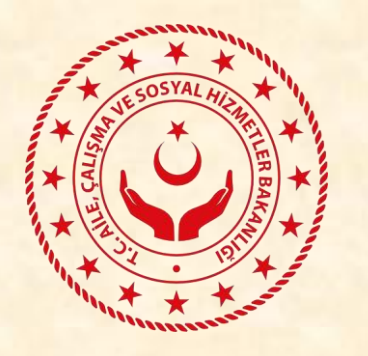

### **Başvurunun Tamamlanması**

Bilgilerin tamamı girildiğinde, sekme başlıkları yanında yeşil birer tik işareti çıkacaktır. Görselde bulunan yeşil fontlu bilgiler dikkate alınarak işlemlere devam edilmelidir. Bu aşamada «E-imza ile Tamamla» butonu kullanılarak başvuru tamamlanabilecektir.

### ULUSLARARASI İŞGÜCÜ GENEL MÜDÜRLÜĞÜ

| GEÇİCİ KORUMA İLK BAŞVURU |                  |                   | İŞVEREN: AHMET  |
|---------------------------|------------------|-------------------|-----------------|
| Kişi Bilgileri 🗸          | Genel Bilgiler 🗸 | Görev Bilgileri ✔ | Belge Yükleme 🖌 |

### Başvuru Bilgi ve Belge Girişi Tamamlanmıştır

Başvuru bilgilerinizi kontrol ederek, talep ettiğiniz izin türüne göre girmiş olduğunuz başvuruya ait beyan ettiğiniz tüm bilgi ve belgelerir durumunda değerlendirme işlemine alınacaktır.

E-imza ile imzalamadan kayıt işlemi yapabilirsiniz ancak bu durumda başvurunuz tamamlanmayacak ve başvurunuz üzerinde değerler Başvurunuzu e-imza ile şuan tamamlayabilir ya da daha sonraki bir zamanda Tamamlanmayan Başvurular Menüsü'nden tamamlam Başvurunuzu e-imza ile tamamladıktan sonra Tamamlanan Başvurular Menü'sünden başvurunun değerlendirme durumunu takip ed

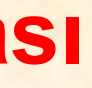

| METE AN<br>Sonuç<br>Sonuç<br>doğruluğunu e-imza ile onaylamanız<br>dirme işlemi başlamayacaktır.<br>ak üzere şuan sadece kayıt edebilirsiniz.<br>ebilirsiniz. |                                                                  |                                               |                                   |         |
|----------------------------------------------------------------------------------------------------|------------------------------------------------------------------|-----------------------------------------------|-----------------------------------|---------|
| Sonuç ✓<br>doğruluğunu e-imza ile onaylamanız<br>dirme işlemi başlamayacaktır.<br>ık üzere şuan sadece kayıt edebilirsiniz.<br>bilirsiniz.                    |                                                                  |                                               | METH                              | A DAN - |
| Sonuç<br>doğruluğunu e-imza ile onaylamanız<br>lirme işlemi başlamayacaktır.<br>k üzere şuan sadece kayıt edebilirsiniz.<br>bilirsiniz.<br>E-imza ile Tamamla |                                                                  |                                               |                                   |         |
| doğruluğunu e-imza ile onaylamanız<br>lirme işlemi başlamayacaktır.<br>k üzere şuan sadece kayıt edebilirsiniz.<br>bilirsiniz.                                | •                                                                |                                               | Sonuç 🗸                           |         |
| doğruluğunu e-imza ile onaylamanız<br>lirme işlemi başlamayacaktır.<br>k üzere şuan sadece kayıt edebilirsiniz.<br>bilirsiniz.                                |                                                                  |                                               |                                   |         |
| E-imza ile Tamamla Tamamla                                                                                                    | loğruluğunu e<br>lirme işlemi ba<br>ık üzere şuan<br>pilirsiniz. | -imza ile ona<br>aşlamayacakt<br>sadece kayıt | ylamanız<br>ır.<br>edebilirsiniz. |         |
|                                                                                                    | E-imza                                                           | a ile Tamamla                                 | Tamamla                           | a       |

# **Başvuru Yaparken Dikkat Edilecek Hususlar!**

- SGK'da kayıtlı işveren adresiyle, GKSS'nin çalıştığı adres aynı olmalıdır. (GKSS hangi iş yeri adresinde çalışacaksa, o adrese ait SGK Tescil Numarasıyla başvuru yapılmalıdır.)
- İşveren kaydı, yabancının çalışacağı adrese ait SGK işyeri tescil numarası üzerinden "Yeni İşyeri" alanı seçilerek oluşturulmalıdır.
- İşveren kaydının SGK işyeri tescil numarası üzerinden yapıldığı hallerde, Ulusal Adres Veri Tabanından seçilen yabancının çalışacağı adres ile SGK işyeri sicil numarasıyla yapılan sorgulamadan gelen adresin aynı olması gerekmektedir.
- SGK işyeri tescil numarasından gelen adresin güncel olmaması halinde bu adresin SGK'dan güncellemesi gerekmektedir.
- Kendi nam ve hesabına çalışacak yabancıların işyeri SGK tescil numaralarının bulunmaması halinde ise; işyeri kaydının, "Kendi Nam ve Hesabına Çalışan Yabancılar" alanından, yabancının 99 la başlayan kimlik numarası ile oluşturulması ve yabancının işyeri adresinin manuel olarak girilmesi gerekmektedir.

### GKSS BAŞVURULARI DEĞERLENDİRİLİRKEN SEKTÖRÜN DURUMUNA GÖRE KARAR VERİLMEKTEDİR.

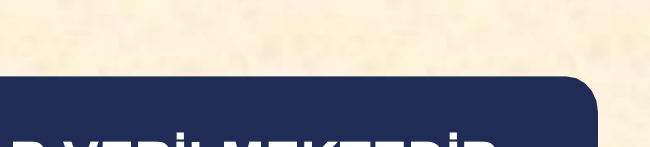

# ULUSLARARASI İŞGÜCÜ GENEL MÜDÜRLÜĞÜ

Geçici Koruma Sağlanan Yabancıların İstihdam Edilmesi Amacıyla Çalışma İzni Alınması İşlemleri

Sunum ve uygulama hakkında, <u>www.calismaizni.gov.tr</u> web adresi ile <u>uigm@ailevecalisma.gov.tr</u> e-posta adresinden bilgi alınabilir.

Ekim 2019, ANKARA

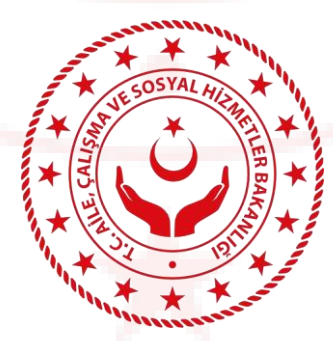